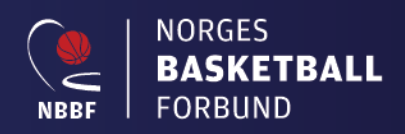

Veileder

# Livestats

## Introduksjon

TA Livestats er en tilleggsmodul til TA Livekampskjema. Man bruker samme innlogging både for Livestats som for Livekampskjema. NB! Man må ha tilgang som enten «Kampansvarlig», «Kamper Live» i Min Idrett/Turneringsadmin for å kunne starte opp Livestats.

TIPS: Vi anbefaler at laget/klubben har en 4-5 personer med denne tilgangen og som logger seg på – velger rett kamp og som åpner Livestats-programmet. Deretter kan de som skal kjøre Livestats ta over styringen av pc/mac/nettbrett.

# Teknisk utstyr

Det anbefales å benytte en egen pc/mac eller nettbrett til å kjøre Livestats. Den bør ha minimum 2Gb interminne ellers ingen spesielle krav til utstyr som benyttes. Brukes PC eller Mac anbefales bruk av mus i tillegg for bedre ergonomi.

## Organisering av Livekampskjema og Livestats

Vi anbefaler at man har minimum 3 personer som håndterer Livekampskjema og Livestats i sekretariatet. 1 person som taster Livestats – En hjelper/snakker – 1 person som kjører Livekampskjema. Hjelperen plasseres mellom Livestats og Livekampskjema og kan fore begge to med nødvendig informasjon.

## Innlogging via Turneringsadmin (TA)

Logg inn via TA: ta.nif.no eller Min Idrett: minidrett.no. Når du har kommet inn i TA gå til Mine lag – Livekamper – Klikk så på kampnummer til korrekt kamp hvis det er flere å velge i mellom. Da åpnes kampdetaljene for kampen. Oppe til venstre finner man fire knapper. Velg «Gå til live» for åpne Livestats-programmet.

| Oppdrag    | Rediger                              | Eksporter kampdata til LIVE | Importer kampdata fra LIVE | Fjern kampdata fra LIVE                    | Gå til LIVE |
|------------|--------------------------------------|-----------------------------|----------------------------|--------------------------------------------|-------------|
| Turnering  | NBBF Livekampskjema test             |                             |                            |                                            |             |
| Kampnr     | 9999991001                           |                             |                            | /                                          |             |
| Runde      | Runde 1                              |                             | Klikl                      | k på «Gå til Live» for<br>stats-programmet | å åpne      |
| Arrangør   | Horten Kurvballforening - Basketball |                             | Live                       | stats-programmet                           |             |
| īd         | 13.09.2018 16:00                     |                             |                            |                                            |             |
| Bane       | Ammerud skole                        |                             |                            |                                            |             |
| ljemmelag  | Horten Kurvballforening (LA070100    | 50001)                      |                            |                                            |             |
| Bortelag   | Hafslundsøy "eagles" Basketballklu   | ubb (LA01051011002)         |                            |                                            |             |
| > Vis domm | eroppdrag                            |                             |                            |                                            |             |
|            |                                      |                             |                            |                                            |             |
|            |                                      |                             |                            |                                            |             |

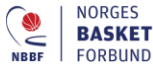

Sognsveien 75 0854 Oslo

Postboks 5000 0840 Oslo

melten

Et nytt vindu vil åpnes i nettleseren (NB! Ikke benytt Internet Explorer til livestats). Dette vinduet er det samme som ses når man kjører «Livekampskjema». Nede til høyre finner dere en knapp «Avansert». Klikk på denne knappen for åpne Livestats delen.

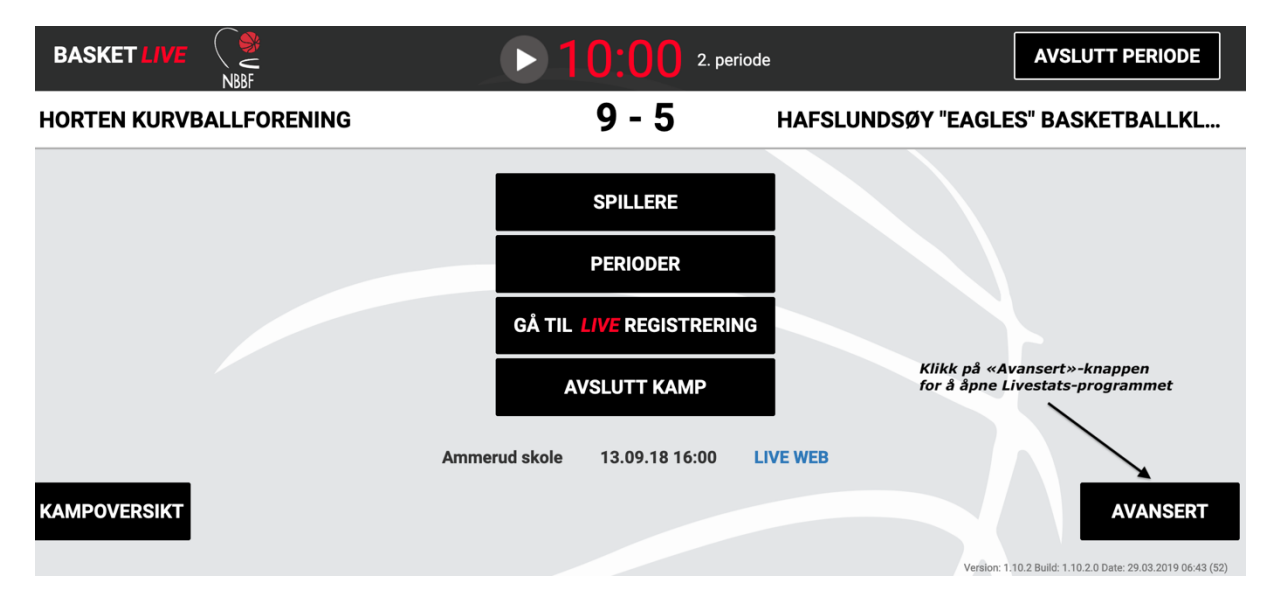

#### Da åpner man hovedvinduet for livestats som ser slik ut:

|                         | 10                                 | ):0(       | <b>2</b> . p | periode                                      |                   |
|-------------------------|------------------------------------|------------|--------------|----------------------------------------------|-------------------|
| HORTEN KURVBALLFORENING |                                    | 9.         | - 5          | HAFSLUNDSØY "EAGI                            | LES" BASKETBALLKL |
|                         | LOGG                               | BYTT TIL S | STANDARI     | DLUKK                                        |                   |
| ЗР ВОМ                  |                                    | 2.         | 00:36        | Diskvalifiserende Foul - 9 Trine Felipasning | ЗР ВОМ            |
| 2P BOM                  |                                    | Periode    | e sluttet    |                                              | 2P BOM            |
| STEAL                   |                                    |            | 00.01        |                                              | STEAL             |
| TURNOVER                | Teknisk Foul - 7 Marit Maritsen    | 2.         | 00:06        |                                              | TURNOVER          |
| SKUDDBLOKK              | Usportslig Foul - 7 Marit Maritsen | 2.         | 00:03        |                                              | SKUDDBLOKK        |
| RETUR ANGREP            |                                    | Kamp       | sluttet      | ]                                            | RETUR ANGREP      |
| RETUR FORSVAR           |                                    | Periode    | e startet    | ]                                            | RETUR FORSVAR     |
|                         |                                    | Skje       | rmbilde      |                                              |                   |

Hjemmelaget har alltid blå farge og bortelaget har alltid rødfarge (det er ikke mulig å endre på dette). NB! Alle skåringer (3p, 2p, 1ptreff), Straffebom, fouls, innbytte, timouts og styring av tid er det en som kjører «Livekampskjema» som registrerer. Dere som fører «livestats» skal kun føre skuddbom (3pbom og 2pbom), Steal, Turnover, Skuddblokk, Retur Angrep/Forsvar og Assists.

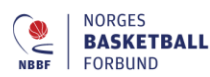

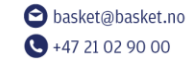

Besøksadresse Sognsveien 75 0854 Oslo Postadresse Postboks 5000 0840 Oslo

# Registrere hendelser

## Skuddbom:

Klikk på 3poengbom på aktuell lag. Da åpnes nedenstående vindu der du kan legge til spiller som utførte 3 poengsbommen. NB! Hvis spilleren ikke er på banen (hvis fører av livekampskjema har glemt å bytte han/henne inn) så kan man registrere bommen på spiller som befinner seg på benken også. Tips da gjerne fører av Livekampskjema om å bytte han/henne inn på banen.

|                           |                    | <b>10:00</b> 2. periode |                                   |
|---------------------------|--------------------|-------------------------|-----------------------------------|
| HORTEN KURVBALLFORENIN    | IG                 | 9 - 5                   | HAFSLUNDSØY "EAGLES" BASKETBALLKL |
| Registrering av Bomskudd: |                    |                         |                                   |
| Hendelse                  | 3P BOM             |                         |                                   |
| På banen                  | 5 6 7              | 8 10                    |                                   |
| På benk                   | 4 9                |                         |                                   |
| Tid                       | 00:00 - 2. PERIODE |                         |                                   |
| TILBAKE                   |                    |                         |                                   |
|                           |                    | Skjermbilde             |                                   |

Når man så har valgt spillernummer blir man ført tilbake til hovedvinduet og man kan se i loggen at en 3p bom har blitt registrert eks. Nr. 9 Daniella.

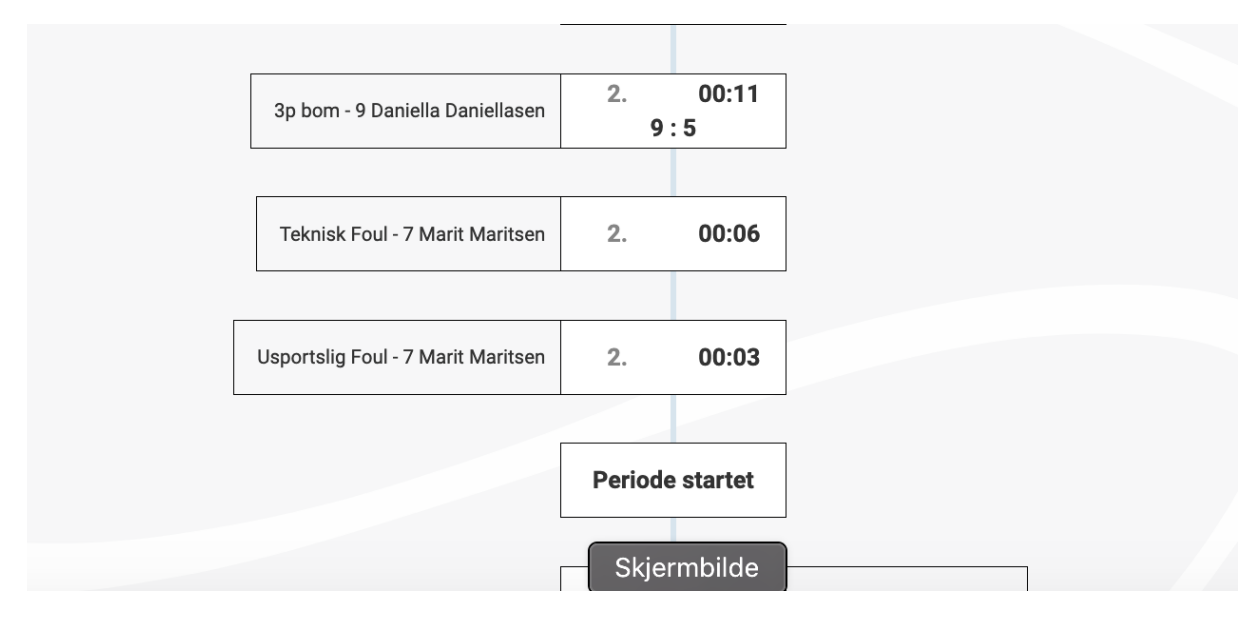

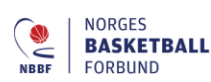

### Korrigering av feilføring

Hvis man har gjort en feil og ført bomskuddet på feil spiller for eksempel klikker man i hendelsesfeltet i hovedvinduet – da får man opp følgende nytt vindu. Har man man korrigere skuddtype (2pbom eller 3pbom) – hvilken spiller som utførte bommen – eller evt. slette hele hendelsen. Ved å trykke «Lagre» korrigeres feilføringen og man flyttes tilbake til hovedvinduet igjen.

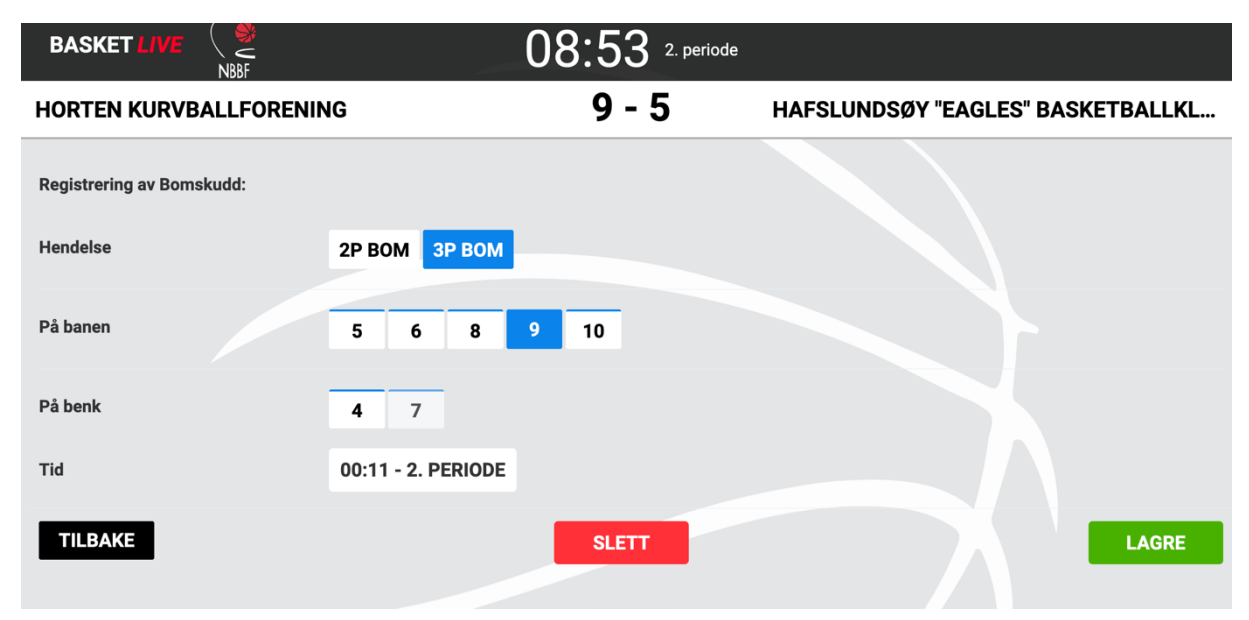

## Turnover/Steals:

BASKETBALL

FORBUND

**C** +47 21 02 90 00

Når man skal registrere en Turnover og en Steal er det viktig at man registrerer først en Turnover på det ene laget før man registrere en Steal på det andre laget. For at det skal registreres en Steal må det andre laget få kontroll på ballen på banen. Det er den spiller som får kontroll på ballen som skal godskrives med en steal. **NB!** Turnover grunnet 8 sekundsregel eller 24 skuddklokkeregel føres normalt på laget og ikke en individuell spiller!

|                           |                    | 08:18 <sup>2. perio</sup> | ode                     |            |
|---------------------------|--------------------|---------------------------|-------------------------|------------|
| HORTEN KURVBALLFORENII    | NG                 | 9 - 5                     | HAFSLUNDSØY "EAGLES" BA | SKETBALLKL |
| Registrering av Turnover: |                    |                           |                         |            |
| Hendelse                  | TURNOVER           |                           |                         |            |
| På banen                  | 5 6 7              | 8 10 LAG                  |                         |            |
| På benk                   | 4 9                |                           |                         |            |
| Tid                       | 01:26 - 2. PERIODE |                           |                         |            |
| TILBAKE                   |                    |                           |                         |            |
|                           |                    |                           |                         |            |
| NORGES                    | 🕒 basket@basket.no | Besøksadresse             | Postadresse             |            |

Sognsveien 75

0854 Oslo

Postboks 5000

0840 Oslo

melten

| BASKET LIVE             | 07                                | 7:38           | . periode                                  |                          |
|-------------------------|-----------------------------------|----------------|--------------------------------------------|--------------------------|
| HORTEN KURVBALLFORENING |                                   | 9 - 5          | HAFSLUNDS                                  | ØY "EAGLES" BASKETBALLKL |
|                         | LOGG                              | BYTT TIL STAND | ARD LUKK                                   |                          |
| ЗР ВОМ                  | Steal - 8 Phillippa Phillippasen  | 2. 02:0        | 1                                          | ЗР ВОМ                   |
| 2P BOM                  |                                   | 2. 01:2        | 5 Turnover - 7 Mia Skivebom                | 2Р ВОМ                   |
| STEAL                   |                                   |                |                                            | STEAL                    |
| TURNOVER                |                                   | 2. 00:3        | Diskvalmserende Foul - 9 Trine Felipasning | TURNOVER                 |
| SKUDDBLOKK              |                                   | Periode slutte |                                            | SKUDDBLOKK               |
| RETUR ANGREP            | 2p bom - 8 Phillippa Phillippasen | 2. 00:1<br>9:5 | 1                                          | RETUR ANGREP             |
| RETUR FORSVAR           | Teknisk Foul - 7 Marit Maritsen   | 2. 00:0        | 6                                          | RETUR FORSVAR            |
|                         |                                   | Skjermbild     | 2                                          |                          |

Over kan man se korrekt ført turnover med påfølgende steal i hendelsesloggen.

#### Returer

Når ett skuddbom inntrer skal det alltid føres en retur. Enten en forsvarsretur på en spiller som vist i bildet under eller en angrepsretur. Går et skudd rett ut av banen eller fomles ut av banen uten at en spiller har kontroll skal returen føres på «Laget» som tilkjennes ballen av dommeren.

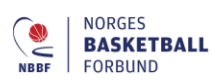

#### Føring av angrepsretur:

Klikk på Retur Angrep og velg spillernummer eller LAG.

| HORTEN KURVBALLFORENING                |       |           |        |   |    | - 5 | HAFSLUNDSØY "E |
|----------------------------------------|-------|-----------|--------|---|----|-----|----------------|
| Registrering av vunnet retur i Angrep: |       |           |        |   |    |     |                |
| Hendelse                               | RETU  | IR ANG    | REP    |   |    |     |                |
| På banen                               | 5     | 6         | 8      | 9 | 10 | LAG |                |
| På benk                                | 4     | 7         |        |   |    |     |                |
| Tid                                    | 03:24 | l - 2. Pl | ERIODE |   |    |     |                |
| TILBAKE                                |       |           |        |   |    |     |                |

#### HORTEN KURVBALLFORENING

9 - 5

HAFSLUNDSØY "E/

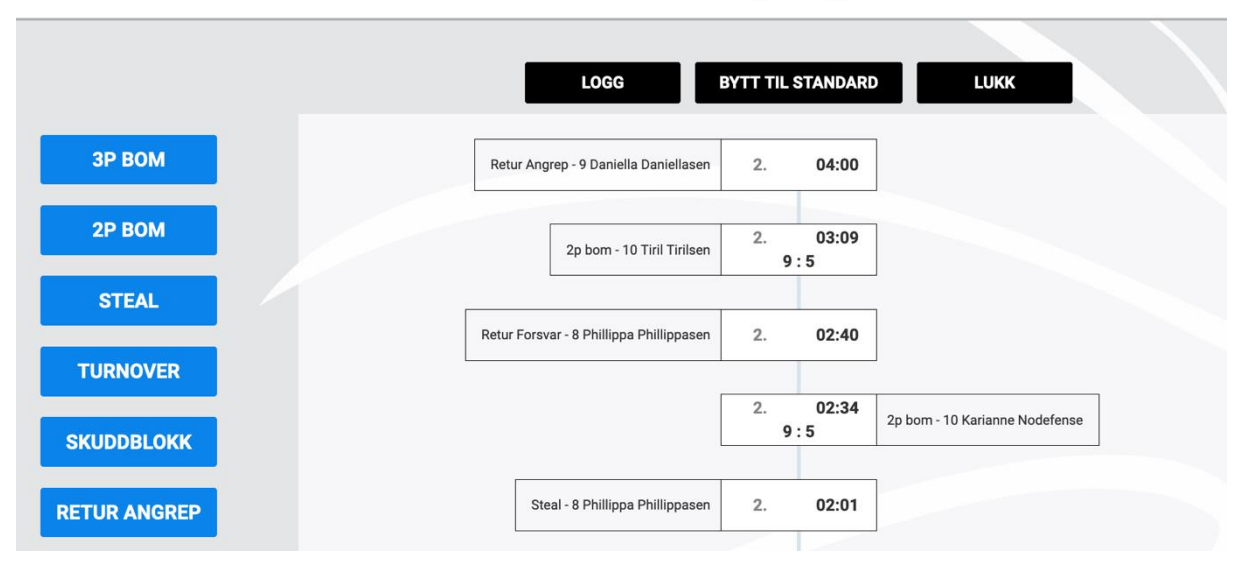

Over finner dere et eksempel på hvordan det ser ut i loggen etter en angrepsretur har blitt registrert etter ett bomskudd.

#### **Registrering av Assists**

For å kunne registrere en Assist må det var et skuddtreff. Alle skuddtreff registreres av den som fører Livekampskjema. Den som fører Livestats ser alle skåringer som føres. De er markert i gult. Alt som er markert i gult kan det legges en assist på. Hvis en hendelse dukker opp med gult så trykk på hendelsen:

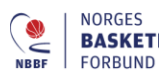

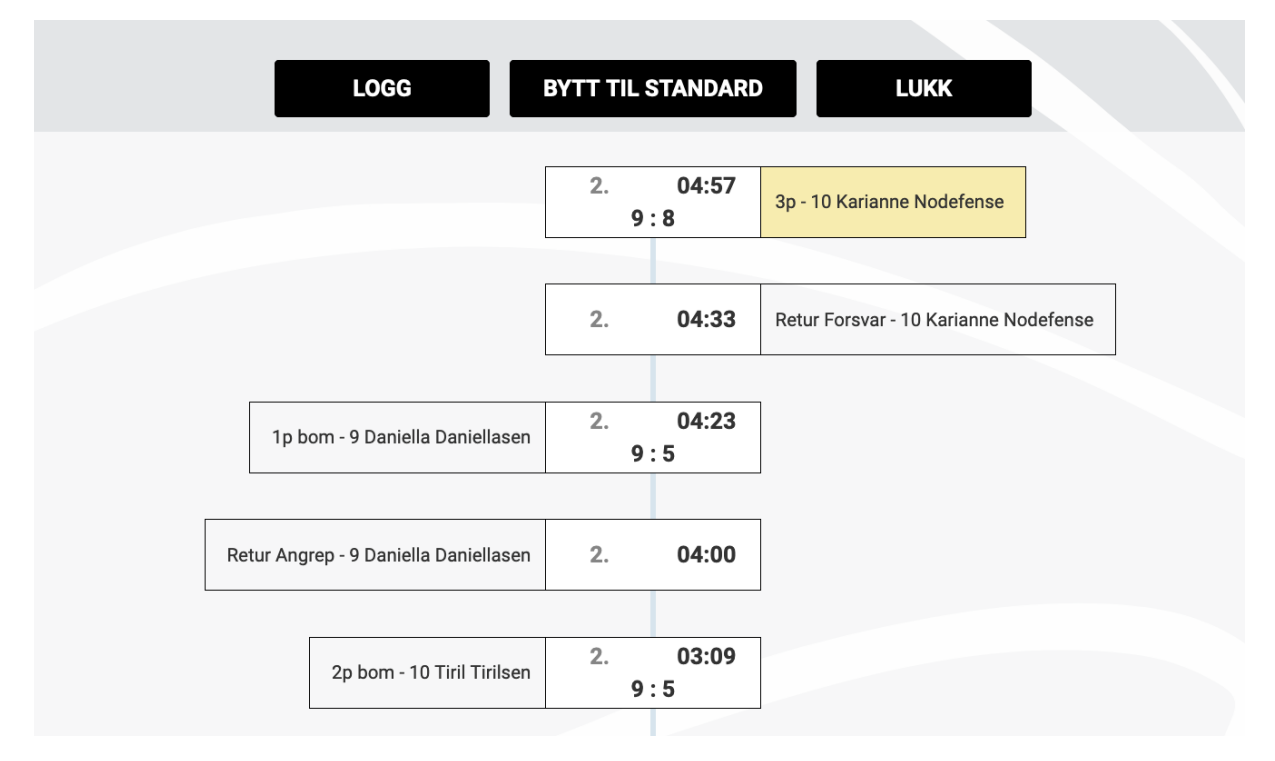

Klikker man på 3p – 10 Karianne Nodefense i bildet ovenfor får man opp et nytt bilde der man kan legge til en assist. NB! Alle pasninger som fører rett inn i et skudd eller medfører et fri linje til kurv ifm et fastbreak skal det registreres en assist på. I tillegg skal det også registreres en assist hvis det spilles en pasning til en spiller som befinner seg i tresekundsfeltet selv om denne spilleren skårer etter noen finter for eksempel.

| HORTEN KURVBALLFORENIN  | NG                 | 9 - 8 |
|-------------------------|--------------------|-------|
|                         |                    |       |
| Hendelse                | 3p treff           |       |
| Poeng Scorer            | 10                 |       |
| Registrering av Assist: |                    |       |
| På banen                | 5 6 7 8            | 10    |
| På benk                 | 4 9                |       |
| Tid                     | 04:57 - 2. PERIODE |       |
| TILBAKE                 |                    |       |
|                         |                    |       |

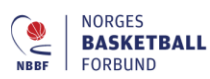

Besøksadresse Sognsveien 75 0854 Oslo

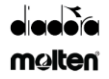

#### Korrigere hendelser via LOGG:

I hovedvinduet finner man en knapp som heter LOGG. Hvis man ønsker å korrigere en feilføring som ligger tilbake i tid og som ikke vises i hendelsesvinduet så klikker man på LOGG. Da får man opp nedenstående vindu hvor man kan finne tilbake til alle hendelser som er registrert. Bruk filtrene oppe til høyre for lettere finne det man skal korrigere. Trykk på en hendelse for å korrigere den. Trykk på Tilbake-knappen for å gå tilbake til hovedvinduet.

| HORTEN     | KURV  | BALL  | FORENING                             | 9 - 8                                                            | HAFSLUNDSØY "EAGLES" BASKETBALLKL            |
|------------|-------|-------|--------------------------------------|------------------------------------------------------------------|----------------------------------------------|
| TILBAKE    |       |       |                                      | Filtrer for lettere å finne d <u>et du</u><br>ønsker å korrigere | Begge lag • Alle perioder • Alle hendelser • |
| Periode    | Timer | Tid   | Lag                                  | Hendelse                                                         | Advarsel                                     |
| 2. periode | 04:57 | 04:57 | Hafslundsøy "eagles" Basketballklubb | 3p - 10 Karianne Nodefense, A                                    | Ass: 8 Pia Turnover                          |
| 2. periode | 04:33 | 04:33 | Hafslundsøy "eagles" Basketballklubb | Retur Forsvar - 10 Karianne No                                   | odefense SLETT                               |
| 2. periode | 04:23 | 04:23 | Horten Kurvballforening              | 1p bom - 9 Daniella Daniellase                                   | n                                            |
| 2. periode | 04:00 | 04:00 | Horten Kurvballforening              | Retur Angrep - 9 Daniella Danie                                  | ellasen SLETT                                |
| 2. periode | 03:09 | 03:09 | Horten Kurvballforening              | 2p bom - 10 Tiril Tirilsen                                       | SLETT                                        |
| 2. periode | 02:40 | 02:40 | Horten Kurvballforening              | Retur Forsvar - 8 Phillippa Phil                                 | llippasen SLETT                              |
| 2. periode | 02:34 | 02:34 | Hafslundsøy "eagles" Basketballklubb | 2p bom - 10 Karianne Nodefen                                     | ise SLETT                                    |
| 2. periode | 02:01 | 02:01 | Horten Kurvballforening              | Steal - 8 Phillippa Phillippasen                                 | SLETT                                        |
| 2. periode | 01:26 | 01:26 | Hafslundsøy "eagles" Basketballklubb | Turnover - 7 Mia Skivebom                                        | SLETT                                        |
| 2. periode | 00:36 | 00:36 | Hafslundsøy "eagles" Basketballklubb | Diskvalifiserende Foul - 9 Trine                                 | e Feilpasning                                |
| 2. periode | 00:36 | 00:36 |                                      | Periode sluttet                                                  |                                              |
| 2. periode | 00:36 | 00:36 | Hafslundsøy "eagles" Basketballklubb | Skjermbilde es inn for 1                                         | 0 Karianne Nodefense                         |

## Avslutte kampen

Når kampen er ferdigspilt så klikker man kun på knappen «Lukk» som man finner på toppen av hovedvinduet. Overføring av all info til Turneringsadmin gjøres av den som fører Livekampskjema.

Etter å ha trykket «Lukk» så er det bare å stenge alle vinduene – Da er jobben gjort!

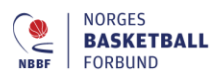